# CSP 2100에서 가상 서비스를 구축하는 방법

# 목차

<u>소개</u> <u>사전 요구 사항</u> <u>요구 사항</u> <u>사용되는 구성 요소</u> <u>구성</u> <u>네트워크 다이어그램</u> <u>설정</u> 방법 1: CSP 2100 GUI 사용</u> 다음을 확인합니다.

## 소개

이 문서에서는 CSP(Cloud Services Platform) 2100에서 가상 서비스를 구축하는 방법에 대해 설명 합니다. CSP 2100은 모든 KVM 기반 네트워크 가상 서비스를 호스팅하고 관리하도록 설계된 x86 소프트웨어 및 하드웨어 플랫폼입니다.

CSP-2100은 다음을 통해 구성할 수 있습니다. 전화회의 CLI REST API 그래픽 사용자 인터페이스(웹 기반 GUI)

# 사전 요구 사항

## 요구 사항

Cisco에서는,

- CSP 2100에 대한 기본 이해
- GUI 및 CLI를 통해 CSP 2100에 액세스하기 위한 지식
- REST API 실행을 위한 컬(curl)의 기본 이해

## 사용되는 구성 요소

이 문서의 정보는 이러한 소프트웨어 및 하드웨어 버전을 기반으로 합니다.

• CSP 2100 - 버전 - 2.1 이상

• 컬

이 문서의 정보는 특정 랩 환경의 디바이스를 토대로 작성되었습니다. 이 문서에 사용된 모든 디바 이스는 초기화된(기본) 컨피그레이션으로 시작되었습니다. 네트워크가 가동 중인 경우, 변경 또는 컨피그레이션이 미치는 잠재적 영향을 알고 있는지 확인하십시오.

# 구성

## 네트워크 다이어그램

- CSP 2100은 DC 네트워크 팀에 턴키 및 개방형 x86 KVM 소프트웨어 및 하드웨어 플랫폼을 제 공하여 모든 Cisco 또는 타사 가상 서비스를 실행합니다.
- GUI, CLI 및 REST/NetConf API를 관리하는 세 가지 방법이 있습니다.
- CSP 2100은 x86 하드웨어 및 Linux/KVM 소프트웨어를 사용하여 개방형 플랫폼을 기반으로 합니다.

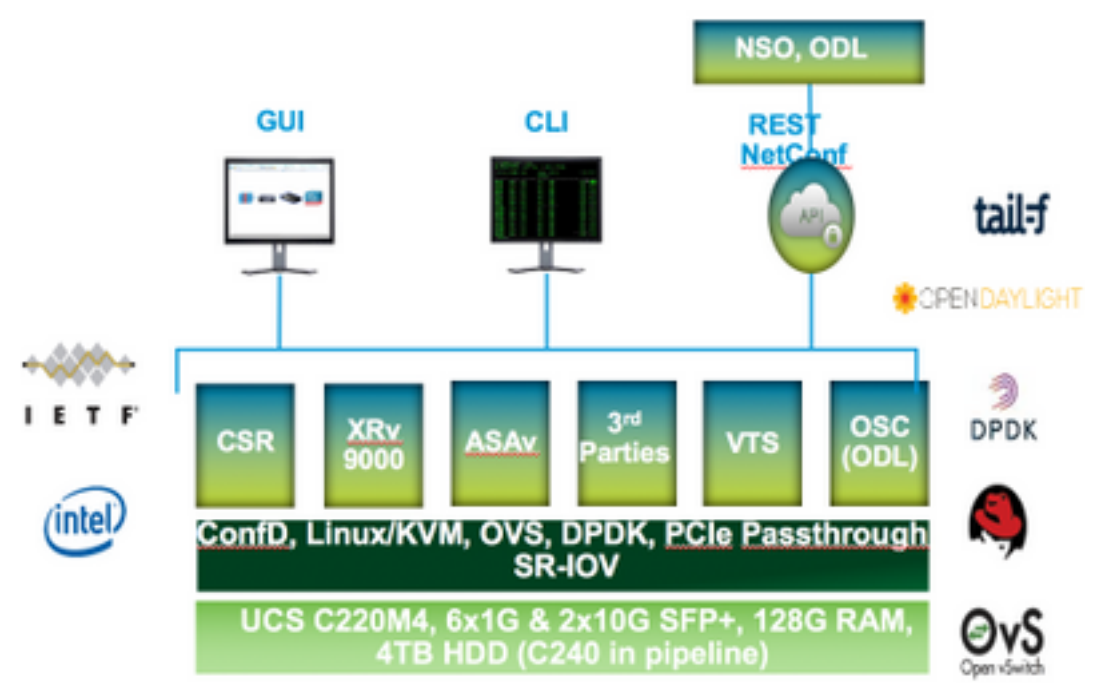

## 설정

#### 방법 1: CSP 2100 GUI 사용

1단계. Configuration(컨피그레이션) > Repository(리포지토리)로 이동합니다. 가상 서비스 이미지 /ISO가 있는지 확인하고 확인합니다.

Configuration

| R | epository Files                                                                                                 |                                                                     |                                         |                                                                           |  |  |
|---|----------------------------------------------------------------------------------------------------|---------------------------------------------------------------------|-----------------------------------------|---------------------------------------------------------------------------|--|--|
|   |                                                                                                    |                                                                     |                                         |                                                                           |  |  |
|   |                                                                                                    |                                                                     |                                         | Room Review                                                               |  |  |
|   | File Name                                                                                                    | Multind                                                             | Size (Ryten)                            | The Titler<br>Heat Name                                                   |  |  |
|   | File Harse<br>esp-2107-2.1.2.4.te                                                                               | Madiled<br>2017-01-112228                                           | Size (Rytes)                            | Plot Plan<br>Heat Name<br>spr esg2190-a                                   |  |  |
|   | File Name<br>ess-2100-v2.1.2.4/se<br>exr1000-vanivesalid.03.15.045.5.155-3.54b-extine                           | NuxRied<br>2017-01-01 22:28<br>2017-01-06 22:01                     | Size (Rytes)<br>1011325483<br>000180224 | File Filter<br>Hast Name<br>sjor esg2100 a<br>sjor esg2100 a              |  |  |
|   | File Name<br>ese-2100+d1.2.4/se<br>esr1800+universalid.00.15.046.5.155-3.540-est/se<br>11000+dk6.5.1.1.5k3.1.5e | Hadfied<br>2017-01-11 22:28<br>2017-01-06 22:01<br>2017-01-06 18:14 | 500750204<br>202750224<br>202750224     | File File<br>Hard Name<br>spe exp2180 a<br>spe exp2180 a<br>spe exp2180 a |  |  |

2단계. Configuration(컨피그레이션) > Services(서비스)로 이동하고 Create(생성)를 클릭합니다.

| guration                                     |            |                     |  |  |
|----------------------------------------------|------------|---------------------|--|--|
| pNICs C                                      | iustor Rep | ostory NFS          |  |  |
| Service Creat                                | ion        | Enter Service Name: |  |  |
| Service Name+                                | >          | NTR-VSM-2           |  |  |
| Target Heat Name.                            |            |                     |  |  |
| 15A.Head Name:                               |            |                     |  |  |
| Image Namew                                  |            |                     |  |  |
| wate:                                        |            |                     |  |  |
| Resource Config:<br>(1 cores, 4 GB, 2548 MB) |            |                     |  |  |
| Storage Config                               |            |                     |  |  |
| VNC Pacavord                                 |            |                     |  |  |
| Crypto Dandwidth:                            |            |                     |  |  |
|                                              |            |                     |  |  |

3단계. 호스트 이름, 이미지 이름(저장소에서), 가상 서비스의 vNIC, 가상 서비스의 리소스 등의 컨 피그레이션 매개변수와 단계를 완료하고 deploy(구축)를 클릭합니다.

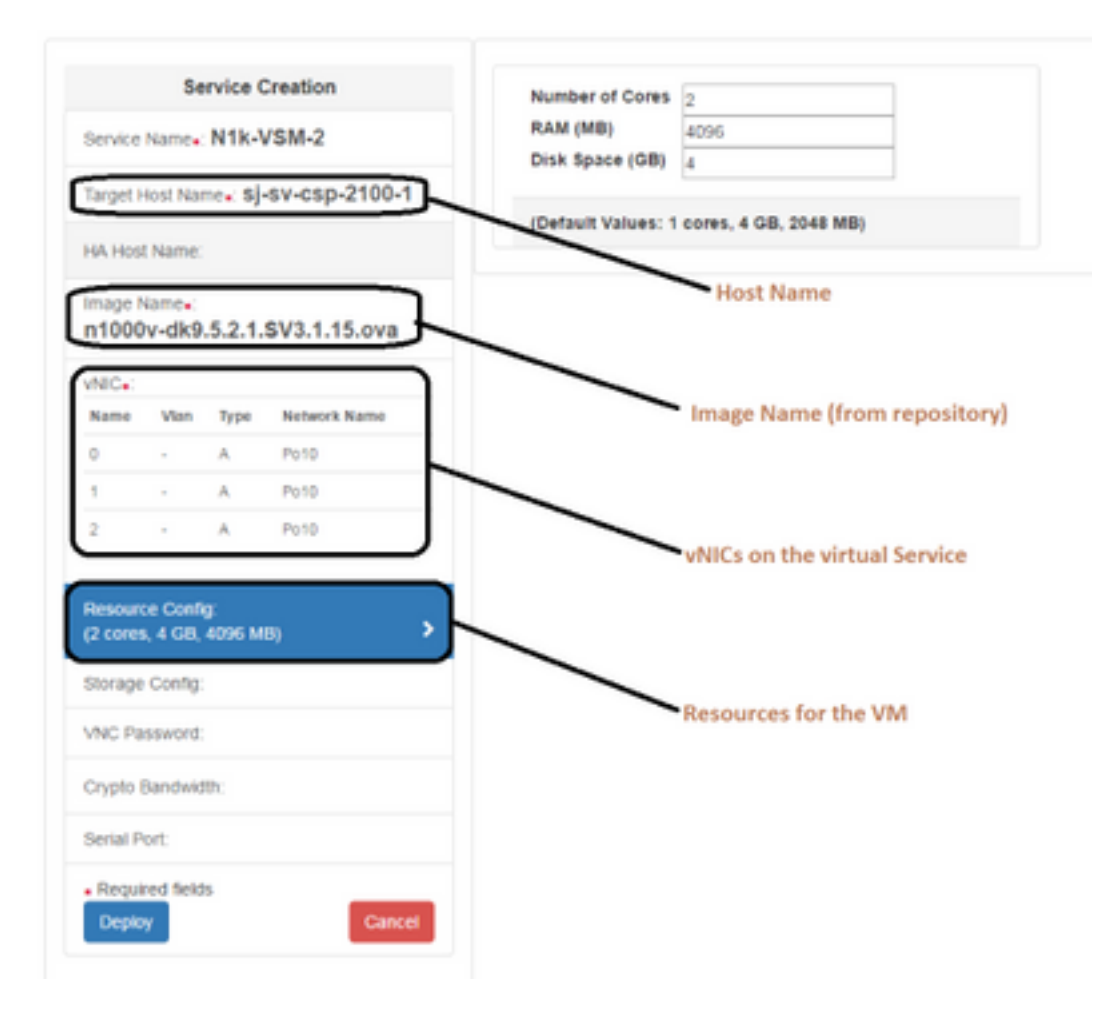

## 방법 2: ConfD CLI 사용

1단계. CSP 2100의 CLI에 로그인합니다.

2단계. 기존 가상 서비스 구성을 사용합니다. show running-config service 명령을 사용하여 **컨피그** 레이션을 식별합니다.

csp2100-a# show running-config service service CSR1Kv 5870cf8c-6d26-43f2-99d7-779a8bb795d5 uuid 8096 memory numcpu 2 macid 2 disk size 8.0 iso\_name csr1000v-universalk9.03.16.04b.S.155-3.S4b-ext.iso power on vnic 0 25 vlan tagged false type access passthrough\_mode none model e1000 network\_name 10 ! vnic 1 25 vlan tagged false type access passthrough\_mode none model e1000 network\_name 10 ! ļ

3단계. 기존 컨피그레이션을 복사하고 새 가상 서비스에 필요한 대로 memory, numcpu, disk\_size, iso\_name 및 vnic 세부 정보의 매개변수를 수정합니다.

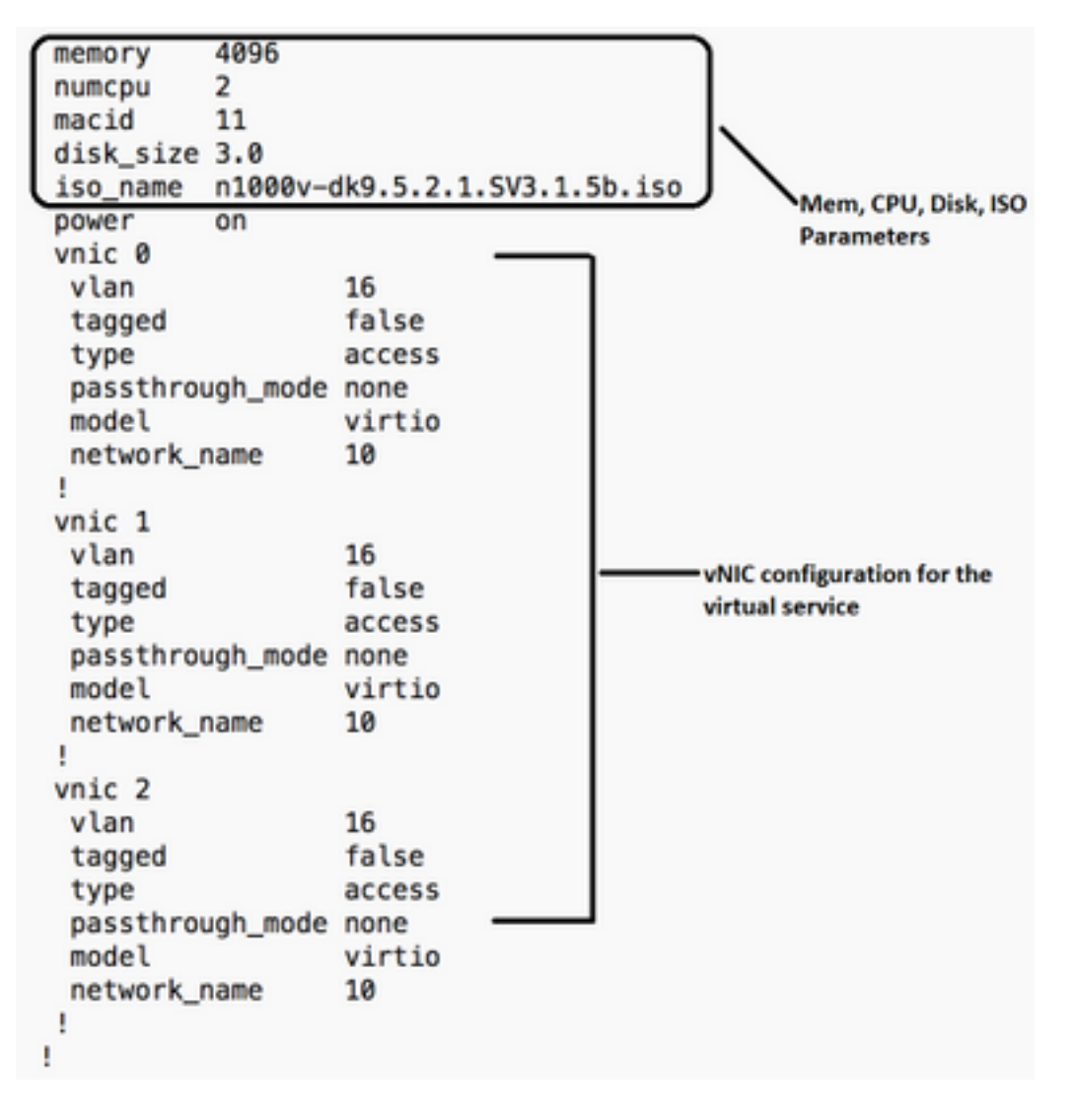

4단계. 필요에 따라 새 서비스 이름을 생성합니다. 여기서는 Nexus 1000v(VSM - VSM\_N1K\_CLI)를 생성하고 Copy(복사), Paste(붙여넣기), 위의 컨피그레이션을 수행하고 커밋을 수행합니다.

| csp2100-a(config)# service | <pre>vSM_N1k_CLI</pre> |           |                               |  |
|----------------------------|------------------------|-----------|-------------------------------|--|
| csp2100-a(config-service-\ | /SM_N1k_CLI)#          | memory    | 4096                          |  |
| csp2100-a(config-service-\ | /SM_N1k_CLI)#          | numcpu    | 2                             |  |
| csp2100-a(config-service-\ | /SM_N1k_CLI)#          | macid     | 11                            |  |
| csp2100-a(config-service-\ | /SM_N1k_CLI)#          | disk_size | 3.0                           |  |
| csp2100-a(config-service-\ | /SM_N1k_CLI)#          | iso_name  | n1000v-dk9.5.2.1.SV3.1.5b.iso |  |
| csp2100-a(config-service-\ | /SM_N1k_CLI)#          | power     | on                            |  |
| csp2100-a(config-service-\ | /SM_N1k_CLI)#          | vnic 0    |                               |  |
| csp2100-a(config-vnic-0)#  | vlan                   | 16        |                               |  |
| csp2100-a(config-vnic-0)#  | tagged                 | fals      | e                             |  |
| csp2100-a(config-vnic-0)#  | type                   | acce      | 55                            |  |
| csp2100-a(config-vnic-0)#  | passthrough_           | mode none |                               |  |
| csp2100-a(config-vnic-0)#  | model                  | virt      | io                            |  |
| csp2100-a(config-vnic-0)#  | network_name           | 10        |                               |  |
| csp2100-a(config-vnic-0)#  | 1                      |           |                               |  |
| csp2100-a(config-vnic-0)#  | vnic 1                 |           |                               |  |
| csp2100-a(config-vnic-1)#  | vlan                   | 16        |                               |  |
| csp2100-a(config-vnic-1)#  | tagged                 | fals      | e                             |  |
| csp2100-a(config-vnic-1)#  | type                   | acce      | \$\$                          |  |
| csp2100-a(config-vnic-1)#  | passthrough_           | mode none |                               |  |
| csp2100-a(config-vnic-1)#  | model                  | virt      | io                            |  |
| csp2100-a(config-vnic-1)#  | network_name           | 10        |                               |  |
| csp2100-a(config-vnic-1)#  | !                      |           |                               |  |
| csp2100-a(config-vnic-1)#  | vnic 2                 |           |                               |  |
| csp2100-a(config-vnic-2)#  | vlan                   | 16        |                               |  |
| csp2100-a(config-vnic-2)#  | tagged                 | fals      | e                             |  |
| csp2100-a(config-vnic-2)#  | type                   | acce      | \$5                           |  |
| csp2100-a(config-vnic-2)#  | passthrough_           | mode none |                               |  |
| csp2100-a(config-vnic-2)#  | model                  | virt      | io                            |  |
| csp2100-a(config-vnic-2)#  | network_name           | 10        |                               |  |
| csp2100-a(config-vnic-2)#  | !                      |           |                               |  |
| csp2100-a(config-vnic-2)#  | !                      |           |                               |  |
| csp2100-a(config-vnic-2)#  | commit                 |           |                               |  |
| Commit complete.           |                        |           |                               |  |

## 방법 3: CSP 2100 REST API 사용

Representational State를 사용하여 Cisco CSP 2100 객체에 대한 작업을 수행할 수 있습니다 전송(REST) API. Cisco CSP 2100 REST API는 CRUD(create, retrieve, update, delete) 작업을 지 원합니다. REST 함수를 호출하려면 웬 브라우저 이 RL 도구 또는 Windows PowerShell과 같은 도구를 사용

REST 함수를 호출하려면 웹 브라우저, cURL 도구 또는 Windows PowerShell과 같은 도구를 사용 할 수 있습니다.

• 웹 브라우저를 사용하는 경우 URL을 입력합니다.

• cURL 또는 Windows PowerShell을 사용하는 경우 다음 형식을 사용합니다. curl -u username:password -X method https://ip-address:port\_number/api/module locator

1단계. CSP 2100 REST API 설명서 - CSP 2100 Rest API 설명서를 참조하십시오

2단계. VLAN을 사용하거나 사용하지 않고 서비스를 생성하는 방법을 보여 주는 두 가지 예입니다.

## VLAN 포함-

curl -ku admin:P@ssword123 -X POST https://<CSP 2100>:443/api/running/services의 IP 주소 -H "Content-Type: application/vnd.yang.data+json" -d '{"서비스": {"name":"VSM\_N1k\_API3", "iso\_name":"n1000v-dk9.5.2.1.SV3.1.5b.iso","power":"on","memory":"4096","disk\_size":"3","vnics": { "vnic": [{ "nic":"0","vlan":"18","type":"access","network\_name":"10"}}}'

## VLAN 없음-

curl -ku admin:P@ssword123 -X POST https://<CSP 2100>:443/api/running/services의 IP 주소 -H "Content-Type: application/vnd.yang.data+json" -d '{"서비스": {"name":"VSM\_N1k\_API3", "iso\_name":"n1000v-dk9.5.2.1.SV3.1.5b.iso","power":"on","memory":"4096","disk\_size":"3","vnics":

# 다음을 확인합니다.

#### 서비스가 배포되었는지 확인하기 위해 CSP 2100 GUI로 이동하십시오. Configuration(컨피그레이션) > Services(서비스)로 이동합니다. 서비스가 on/deployed로 표시되는 지 확인

| sco vo   | loud Serv        | ices Platfo    | rm 2100                                             |             | Deshboard | Configuration | Administration |  |
|----------|------------------|----------------|-----------------------------------------------------|-------------|-----------|---------------|----------------|--|
| onfigu   | ration           |                |                                                     |             |           |               |                |  |
| vices Re | pository pNICs   | Cluster NFS SN | MP                                                  |             |           |               |                |  |
|          | / Create         |                |                                                     |             |           | Filter By     |                |  |
|          | Services Summary |                |                                                     |             |           |               |                |  |
| Status   | Service Name     | Host Name      | Image                                               | Power/State | Action    |               | Console        |  |
| ×        | CBRIKe           | sjøv-csp2100-a | car1000v-universalids.05.16.04b.8.155-3.84b-ext.lao | on/depkoyed | •         |               | <b>P</b> =     |  |
| ×        | NTK-V0M-2        | 6/8+-0102100-a | #1000v-dx8.5.2.1.5V3.1.5b/8o                        | on/depkayed | • Act     |               | <u></u>        |  |
| ×        | VSM_N1k_APG      | sjav-cap2100-a | n1000+dx8.5.2.1.5V3.1.5b.leo                        | on/depkoyed | • A.      |               | <b>D</b>       |  |
|          |                  |                |                                                     |             |           |               |                |  |

이 번역에 관하여

Cisco는 전 세계 사용자에게 다양한 언어로 지원 콘텐츠를 제공하기 위해 기계 번역 기술과 수작업 번역을 병행하여 이 문서를 번역했습니다. 아무리 품질이 높은 기계 번역이라도 전문 번역가의 번 역 결과물만큼 정확하지는 않습니다. Cisco Systems, Inc.는 이 같은 번역에 대해 어떠한 책임도 지지 않으며 항상 원본 영문 문서(링크 제공됨)를 참조할 것을 권장합니다.